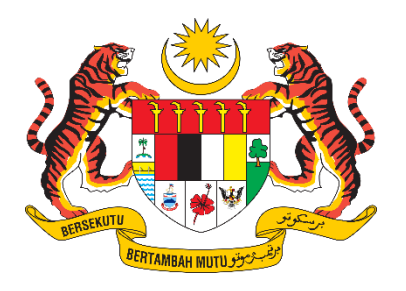

# Manual Pengguna Luaran (Ejen) - Kementerian Perdagangan Dalam Negeri Dan Kos Sara Hidup

SISTEM PENGURUSAN EJEN PEMILIKAN SEMULA (MYEPS)

# Kandungan

| 1  | Akse | es Sistem                 | 3  |
|----|------|---------------------------|----|
| 2  | Log  | Masuk                     | 3  |
|    | 2.1  | Lupa Kata Laluan          | 5  |
|    | 2.2  | Akaun Saya                | 8  |
|    | 2.2. | .1 Kemas Kini Akaun Saya  | 8  |
|    | 2.2. | .2 Kemaskini Kata Laluan  | 9  |
| 4. | Port | tal Umum                  | 11 |
|    | 4.1  | Pengumuman                | 11 |
|    | 4.2  | Melihat Info              | 11 |
|    | 4.3  | Semakan Permit            | 12 |
|    | 4.4  | Laman Utama               | 13 |
|    | 4.5  | Paparan Medan & Tapis     | 14 |
| 5. | Perr | mohonan                   | 15 |
|    | 5.1  | Daftar & Permohonan Baru  | 15 |
|    | 5.2  | Kemas Kini Permohonan     | 18 |
| 3  | Perr | mit                       | 22 |
| 4  | Perr | mohonan pembatalan permit | 24 |
| 5  | Pem  | nbaharuan                 | 26 |
| 6  | Mer  | mohon Rayuan              | 29 |
| 7  | Pem  | nbayaran Atas Talian      | 32 |

#### 1 Akses Sistem

Untuk akses ke dalam sistem, masukkan URL seperti berikut:

| Laman Web Rasmi MyEPS | https://myeps.kpdn.gov.my/ |
|-----------------------|----------------------------|

Setelah berjaya akses ke dalam sistem melalui alamat diatas, sistem akan memaparkan halaman portal seperti berikut:

|            | REMEMTERIAN PROGRAMAN DALAM NEGERI<br>DAN KOS SAMA MODO<br>Log Masuk Semakan Permit |
|------------|-------------------------------------------------------------------------------------|
|            | Log Masuk<br>Selamat datangi Sila masukkan butiran log masuk anda.<br>* ID Pengguna |
| Tiada data | *Kata Laluan                                                                        |
|            |                                                                                     |
|            | Log Masuk                                                                           |
|            | Daftar Baharu & Mohon Permit                                                        |
|            | Terlupa Kata Laluan?                                                                |
|            | Kementerian Perdagangan Dalam Negeri Dan Kos Sara Hidup<br>10 Hak Cipta Terpelihara |

Nota: Untuk menukar Bahasa klik pada "BM" untuk Bahasa Melayu dan "EN" untuk bahasa English.

#### 2 Log Masuk

Langkah untuk log masuk ke dalam sistem adalah seperti berikut:

1. Masukkan ID Pengguna dan Kata Laluan.

| KEMENTERIAN PERDAG<br>DAN KOS S                               | ANGAN DALAM NEGERI<br>ARA HIDUP |
|---------------------------------------------------------------|---------------------------------|
| Log Masuk                                                     | Semakan Permit                  |
| Log M                                                         | lasuk                           |
|                                                               |                                 |
| Selamat datang! Sila masukl                                   | kan butiran log masuk anda.     |
| Selamat datang! Sila masukl                                   | kan butiran log masuk anda.     |
| Selamat datang! Sila masukl<br>* ID Pengguna                  | kan butiran log masuk anda.     |
| Selamat datang! Sila masukl<br>* ID Pengguna<br>* Kata Laluan | kan butiran log masuk anda.     |
| Selamat datang! Sila masuki<br>* ID Pengguna<br>* Kata Laluan | kan butiran log masuk anda.     |

2. Klik pada butang "Log Masuk".

| KEMENTERIAN PERDAGANGAN<br>DAN KOS SARA HID                                     | DALAM NEGERI<br>DUP         |
|---------------------------------------------------------------------------------|-----------------------------|
| Log Masuk                                                                       | Semakan Permit              |
| Log Masi                                                                        | uk                          |
|                                                                                 |                             |
| Selamat datang! Sila masukkan bu                                                | utiran log masuk anda.      |
| Selamat datang! Sila masukkan bu                                                | utiran log masuk anda.      |
| * ID Pengguna                                                                   | utiran log masuk anda.      |
| * ID Pengguna<br>* Kata Laluan                                                  | utiran log masuk anda.      |
| * ID Pengguna<br>* Kata Laluan                                                  | utiran log masuk anda.<br>@ |
| Selamat datang! Sila masukkan bu<br>* ID Pengguna<br>* Kata Laluan<br>Log Masuk | utiran log masuk anda.      |

Nota: Pastikan ID pengguna dan kata laluan yang dimasukkan adalah tepat. Jika tidak sistem akan menghalang anda dari log masuk ke dalam sistem.

## 2.1 Lupa Kata Laluan

Langkah untuk reset kata laluan adalah seperti berikut:

 Klik pada pautan "Terlupa Kata Laluan" pada bahagian bawah butang "Daftar Baru & Mohon Permit".

| Log N                      | lasuk                       |
|----------------------------|-----------------------------|
| Selamat datang! Sila masuk | kan butiran log masuk anda. |
|                            |                             |
| * ID Pengguna              |                             |
| * Kata Laluan              | G                           |
|                            |                             |
| Log I                      | Masuk                       |
| Daftar Baharu              | & Mohon Permit              |

2. Masukkan emel yang digunakan semasa pendaftaran pada ruangan yang telah disediakan.

| Sila masukkan em | el yang telah didaftarl | kan di dalam sistem. |
|------------------|-------------------------|----------------------|
|                  |                         |                      |
| * Emel           |                         |                      |
|                  |                         |                      |
|                  | Hantar                  |                      |

3. Klik pada butang "Hantar"

| Terlupa Kata Laluan?                                  |       |
|-------------------------------------------------------|-------|
| Sila masukkan emel yang telah didaftarkan di dalam si | istem |

- 4. Log masuk emel dan klik pada pautan reset kata laluan.
- 5. Masukkan kata laluan dan pengesahan kata laluan baharu di ruangan yang telah disediakan.

| Sila masukkan kata laluan yang baharu u<br>semula. | ntuk penetapan |
|----------------------------------------------------|----------------|
|                                                    | 2014           |
| 'Kata Laluan Baharu                                | 0              |
| Taip Semula Kata Laluan Baharu                     | 0              |
|                                                    |                |
| Hantar                                             |                |

- 6. Klik pada butang "Hantar".
- 7. Sistem akan memaparkan mesej bahawa kata laluan telah berjaya dikemaskini.
- 8. Log masuk ke dalam sistem dengan menggunakan kata laluan yang baharu.

#### Nota:

- Pastikan emel yang dimasukkan adalah emel yang tepat. Jika tidak anda akan dihalang untuk reset kata laluan.
- 2. Kata laluan yang dimasukkan harus menepati kriteria seperti yang berikut:
  - a. Sekurang kurangnya 8 karakter
  - b. 1 huruf besar (i.e ABC)
  - c. 1 Simbol (i.e !@#)
- 3. Kata laluan baharu tidak boleh menggunakan kata laluan semasa.

#### 2.2 Akaun Saya

#### 2.2.1 Kemas Kini Akaun Saya

Langkah untuk kemas kini akaun saya adalah seperti berikut:

1. Klik pada ikon Profil  $\rightarrow$  klik pada "Akaun Saya".

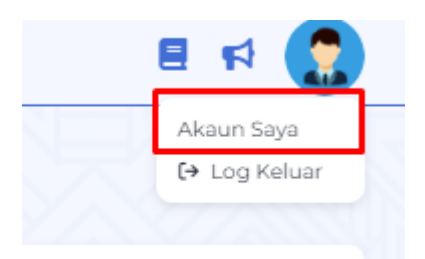

2. Klik pada gambar profil dan pilih gambar yang ingin dijadikan sebagai gambar profil jika ingin mengemaskini gambar profil.

| Kemaskini Maklumat Peribadi<br>Laman Utama / Maklumat Peribadi / Kemaskini Maklumat Peribadi |
|----------------------------------------------------------------------------------------------|
| Gambar Profil                                                                                |
|                                                                                              |
| Maklumat Peribadi                                                                            |

3. Kemas kini maklumat yang sedia ada dengan maklumat yang terkini pada ruangan yang telah disediakan.

| Gambar Profil      |           |
|--------------------|-----------|
| Maklumat Peribadi  |           |
| No. Kad Pengenalan | Negeri    |
| 1111111111         | Putrajaya |
| Nama               |           |
| Super User         |           |
| * Emel             |           |
| Taip Di Sini       |           |
|                    |           |

4. Klik pada butang "Simpan" untuk mengemaskini maklumat peribadi akaun saya.

#### 2.2.2 Kemaskini Kata Laluan

Langkah untuk mengemaskini kata laluan adalah seperti berikut:

 klik pada butang "Tukar Kata Laluan" pada bahagian "Maklumat Akses" seperti yang berikut.

| Maklumat Akses    |  |  |
|-------------------|--|--|
| Kata Laluan       |  |  |
| Tukar Kata Laluan |  |  |

2. Masukkan kata laluan semasa dan kata laluan terkini di ruangan yang telah

| Kata Laluan Semasa |   |      |  |
|--------------------|---|------|--|
| Taip Di Sini       |   | 0    |  |
| Kata Laluan Baharu |   |      |  |
| Taip Di Sini       | 0 | Jana |  |

 Sistem boleh jana kata laluan jika diperlukan dengan klik pada butang "Jana" pada ruangan "Kata Laluan Baharu".

| Taip Di Sini                     | 0      |
|----------------------------------|--------|
| * Kata Laluan Baharu             |        |
| Taip Di Sini                     | 🕥 Jana |
| • Taip Semula Kata Laluan Baharu |        |
| Taip Di Sini                     | 0      |

4. Jika ingin memaparkan kata laluan yang telah dimasukkan klik pada ikon "Lihat" pada ruangan yang telah disediakan.

| Taip Di Sini                   |   | 0    |
|--------------------------------|---|------|
| Kata Laluan Baharu             |   |      |
| Taip Di Sini                   | 0 | Jana |
| Taip Semula Kata Laluan Baharu |   |      |
| Taip Di Sini                   |   | 0    |

5. Klik butang "Simpan" untuk mengemaskini kata laluan.

#### 4. Portal Umum

4.1 Pengumuman

Pengumuman boleh dilihat disebelah kiri pada portal utama. Pengumuman dipaparkan berdasarkan maklumat pengumuman yang telah ditetapkan dalam selenggaraan Pengumuman

| SISTEM PENGURUSAN<br>EJEN PEMILIKAN SEMULA | KEMENTERIAN PERDAGANGAN DALAM NEGERI<br>DAN KOS SARA HIDUP                      |
|--------------------------------------------|---------------------------------------------------------------------------------|
|                                            | Log Masuk<br>Log Masuk<br>Selamat datang! Sila masukkan butiran log masuk anda. |
| 11 Pengumuman                              | * ID Pengguna                                                                   |
| Tiada data                                 | * Kata Laluan                                                                   |

#### 4.2 Melihat Info

Paparan info boleh dilihat disebelah kiri pada portal utama. Paparan akan memaparkan info tentang sistem MyEPS

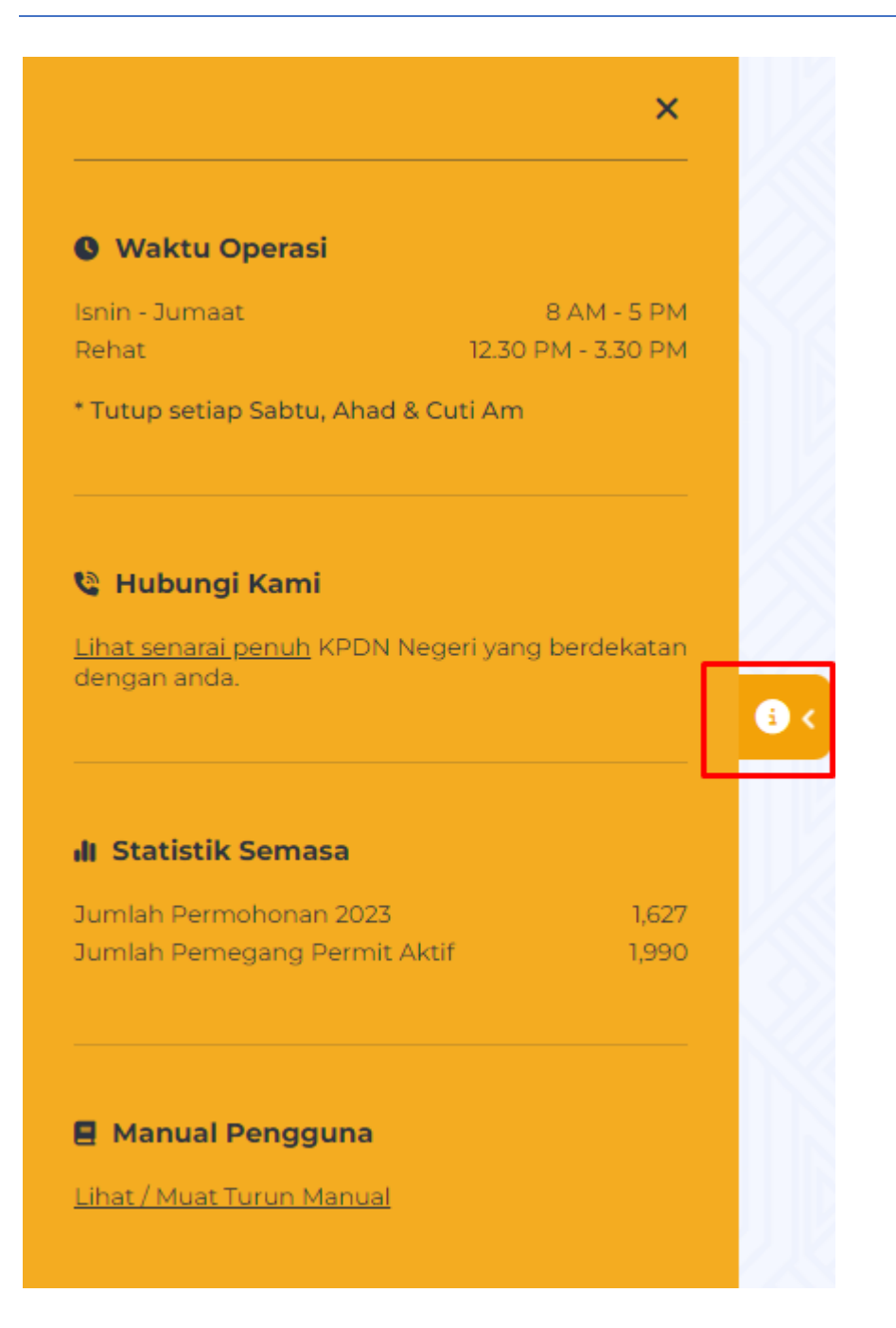

## 4.3 Semakan Permit

Pengguna juga boleh membuat semakan permit tanpa perlu masuk ke dalam sistem.

Pengguna kena memasukkan antara satu atau kedua-dua parameter

| KEMENTERIAN PERDAGANGAN DALAM NEGERI<br>DAN KOS SARA HIDUP |                                                             |  |
|------------------------------------------------------------|-------------------------------------------------------------|--|
| Log Masuk                                                  | Semakan Permit                                              |  |
| Sema                                                       | kan Permit                                                  |  |
| Sema<br>1 masukkan salah satu /                            | <b>kan Permit</b><br>kedua-dua butiran yang dip             |  |
| Sema<br>a masukkan salah satu /<br>No. Kad Pengenalan      | kan Permit                                                  |  |
| Sema<br>a masukkan salah satu /<br>No. Kad Pengenalan      | <b>kan Permit</b><br>kedua-dua butiran yang dip<br>Jan/atau |  |

#### 4.4 Laman Utama

Apabila pengguna telah masuk kedalam sistem, pemohon boleh melihat laman utama pada

skrin. Pemohon boleh melihat maklumat seperti yang berikut:

- 1. Ringkasan permohonan berdasarkan status yang berikut
  - a) No. Permit EPS
  - b) Status Status Permit
  - c) Tarikh Sah Permit
  - d) Tarikh Tamat Tempoh

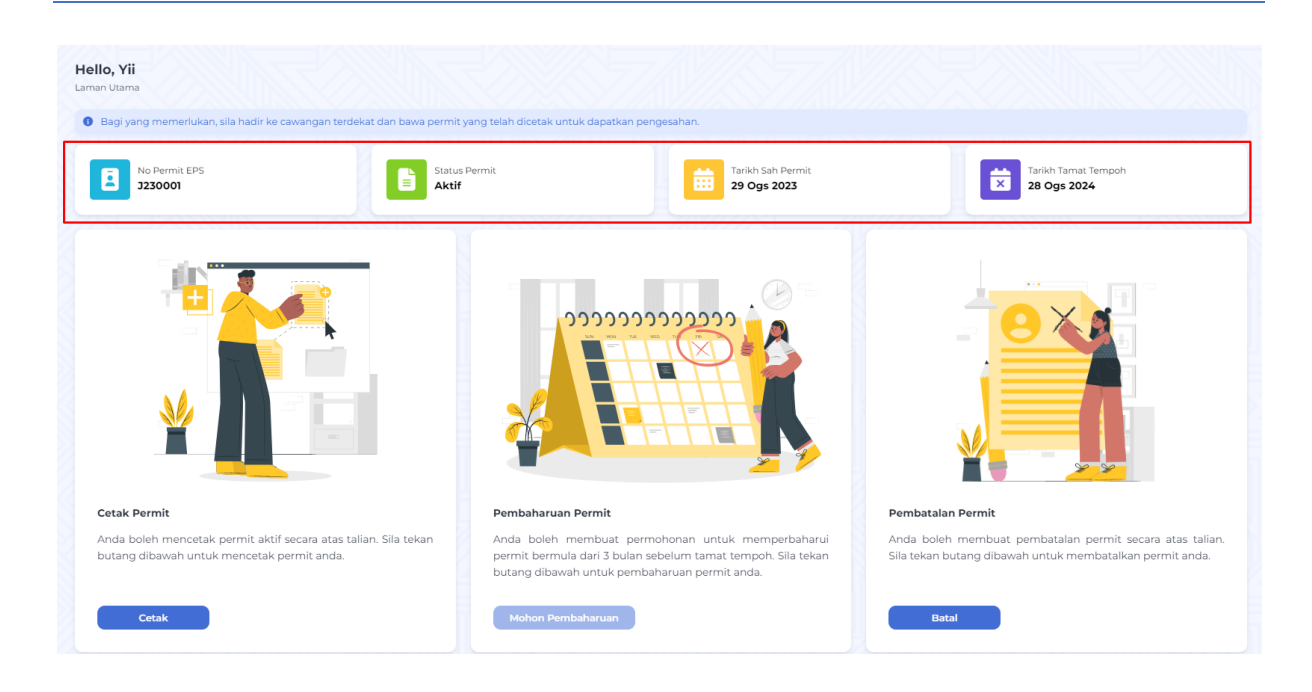

Pemohon juga boleh terus klik pada laman utama bagi "Cetak Permit", "Pembaharuan Permit" dan "Pembatalan Permit"

| Hello, Yii<br>Laman Utama<br>Bagi yang memerlukan, sila hadir ke cawangan terdekat dan bawa permit;                           | yang telah dicetak untuk dapatkan pengesahan.                                                                                                    |                                                                                                    |
|----------------------------------------------------------------------------------------------------|----------------------------------------------------------------------------------------------------|----------------------------------------------------------------------------------------------------|
| No Permit EPS<br>J230001                                                                                                    | Permit Tarikh Sah Permit 29 Ogs 2023                                                                                                    | Tarikh Tamat Tempoh<br>28 Ogs 2024                                                                                                    |
|                                                                                                    |                                                                                                    |                                                                                                    |
| Cetak Permit<br>Anda boleh mencetak permit aktif secara atas talian. Sila tekan<br>butang dibawah untuk mencetak permit anda. | Pembaharuan Permit<br>Anda boleh membuat permohonan untuk memperbaharui<br>permit bermula dari 3 bulan sebelum tamat tempoh. Sila tekan<br>butang dibawah untuk pembaharuan permit anda. | Pembatalan Permit<br>Anda boleh membuat pembatalan permit secara atas talian.<br>Sila tekan butang dibawah untuk membatalkan permit anda. |
| Cetak                                                                                                    | Mohon Pembaharuan                                                                                                    | Batal                                                                                                    |

#### 4.5 Paparan Medan & Tapis

Pemohon boleh memilih medan paparan untuk memaparkan maklumat paparan. Paparan akan memaparkan senarai berdasarkan medan paparan yang telah dipilih

| edan Paparan             |                   |             |
|--------------------------|-------------------|-------------|
| edan Paparan             |                   | Pilih Semua |
| No. Permohonan           | Negeri            |             |
| No. Permit EPS           | Status Permohonan |             |
| Jenis Permohonan         | Status PDRM       |             |
| Tarikh & Masa Permohonan | Status Rayuan     |             |
| Nama Pemohon             | Status Permit     |             |
| No. Kad Pengenalan       |                   |             |

Pengguna KPDN juga boleh untuk membuat tapisan dengan memasukkan maklumat yang ingin ditapis diruangan yang disediakan

| Permohonan<br>aman Utama / Pern | tohona | n              |                   |      |                             |        |                 |   |                       |   |        |   |                      |        |               |        |                 |       | C    |
|---------------------------------|--------|----------------|-------------------|------|-----------------------------|--------|-----------------|---|-----------------------|---|--------|---|----------------------|--------|---------------|--------|-----------------|-------|------|
| No.<br>Permohonan               | Å      | No. Permit EPS | Jenis<br>Permohon | an + | Tarikh & Masa<br>Permohonan | Å<br>¥ | Nama<br>Pemohon | Å | No. Kad<br>Pengenalan | ÷ | Negeri | Å | Status<br>Permohonan | Å<br>V | Status Rayuan | Å<br>V | Status Permit 🛓 | Tinda | akan |
|                                 |        |                |                   |      |                             |        |                 |   |                       |   |        |   |                      |        |               |        |                 |       |      |

- 5. Permohonan
  - 5.1 Daftar & Permohonan Baru
- 1. Klik pada butang daftar dan mohon permit

|                           | AGANGAN DALAM NEGERI<br>I SARA HIDUP |                         |
|---------------------------|--------------------------------------|-------------------------|
| Log Masuk                 | Semakan Permit                       |                         |
| Log                       | Masuk                                |                         |
| Selamat datang! Sila masu | ikkan butiran log masuk anda.        |                         |
| * ID Pengguna             |                                      |                         |
| * Kata Laluan             | ۲                                    |                         |
| Log                       | ı Masuk                              |                         |
| Daftar Baharu             | u & Mohon Permit                     |                         |
| Terlupa k                 | Kata Laluan?                         | $\overline{\mathbf{x}}$ |
| Kementerian Perdagangan D | alam Negeri Dan Kos Sara Hidup       |                         |

- 2. Lengkapkan maklumat bagi setiap bahagian
- a. Maklumat Pemohon

| Daftar Bal                             | haru & Mohon Permit                     |             |
|----------------------------------------|-----------------------------------------|-------------|
| Sila isi borang ini untuk mendaftar se | bagai pengguna baharu dan buat permohor | han permit. |
|                                        |                                         |             |
| Aaklumat Pemohon                       |                                         |             |
| • Nama Pemohon                         | * Jantina                               | ~           |
|                                        |                                         |             |
| * No. Kad Pengenalan                   | * No. Telefon Bimbit                    |             |
|                                        | No. Telefon Rumah                       |             |
| Tarikh Lahir                           |                                         |             |
| Tarikh Lahir                           |                                         |             |
| Tarikh Lahir<br>Umur                   | Pekerjaan Semasa                        | $\sim$      |
| Tarikh Lahir<br>Umur<br>• Emel         | Pekerjaan Semasa                        | ~           |

#### b. Alamat

| amat                          |          |                    |        |
|-------------------------------|----------|--------------------|--------|
| • No. Lot / Rumah             | * Negeri | ∽ 🛛 🔭 🕹 🗸 × Bandar | $\sim$ |
| Nerre Depriver /Jelen /Lereng |          |                    |        |

#### c. Maklumat Akses

| ) Pengguna | * Kata Laluan                          | ଡ       |
|------------|----------------------------------------|---------|
|            | Kata Laluan mesti mengandungi:         |         |
|            | ✓ Minimum 8 karakter                   |         |
|            | ✓ Sekurang-kurangnya 1 huruf besar (Ct | n: ABC) |
|            | ✓ Sekurang-kurangnya 1 symbol (Cth: &೫ | 6#)     |
|            | Tain Comula Kata Laluan                | 6       |

## d. Lampiran Passport & Salinan Kad Pengenalan

| Gambar Ukuran Pasport                                                                                                    | * Salinan Kad Pengenalan (Babagian Depan &           |
|----------------------------------------------------------------------------------------------------|------------------------------------------------------|
| Cambar endiant appere                                                                                                    | Belakang)                                            |
| Seret dan lepaskan fail disini atau tekan untuk muat 💫 🛛 🧥                                                                                                    |                                                      |
| naik fail                                                                                                    | Seret dan lepaskan fail disini atau tekan untuk muat |
| The second sector sector sec | naik fail                                            |
| ormat dibenarkan: .jpg, .jpeg, .png                                                                                                    |                                                      |
| aiz maksimum fail yang dibenarkan : 10 MB                                                                                                    | Format dibenarkan: .pdf, .jpg, .jpeg, .png           |
|                                                                                                    | Saiz maksimum fail yang dibenarkan : 10 MB           |

## e. Lampiran Lesen Memandu

| Kelas Kenderaan            | ~ | * Salinan Lesen Memandu (Bahagian Depan)                                                 |  |
|----------------------------|---|------------------------------------------------------------------------------------------|--|
| Tarikh Luput Lesen Memandu |   | Seret dan lepaskan fail disini atau tekan untuk muat<br>naik fail                        |  |
|                            |   | Format dibenarkan: .pdf, .jpg, .jpeg, .png                                               |  |
|                            |   | Format dibenarkan: .pdf, .jpg, .jpeg, .png<br>Saiz maksimum fail vang dibenarkan : 10 MB |  |

f. Soal Selidik

#### Manual Pengguna Luaran (Ejen) - Kementerian Perdagangan Dalam Negeri Dan Kos Sara Hidup

| Soal Selidik                                             |            |
|----------------------------------------------------------|------------|
| 1. Adakah anda bekerja dengan panel bank?                |            |
| Tidak 🕘 Va                                               |            |
|                                                          |            |
| 2. Adakah anda bekerja dengan panel syarikat sewa beli?  |            |
| Tidak 🔵 Ya                                               |            |
|                                                          |            |
| 3. Adakah anda tahu tentang Ejen Pemilikan Semula (EPS)? |            |
| Skop tugas EPS                                           | Tidak 🔵 Ya |
| Prosedur dan peraturan EPS                               | Tidak 🕚 Va |
|                                                          |            |
| 4. Adakah anda tahu tentang Ejen Pemilikan Semula (EPS)? |            |
| Tidal                                                    |            |

g. Pengesahan & Akaun dan klik pada butang "Hantar Permohonan"

| Taip         | Di Sini                                                                                                    |                                                                                          |                                                                                                  |                                                                       |
|--------------|----------------------------------------------------------------------------------------------------|------------------------------------------------------------------------------------------|--------------------------------------------------------------------------------------------------|-----------------------------------------------------------------------|
| Penges       | ahan & Akuan                                                                                                    |                                                                                          |                                                                                                  |                                                                       |
| 6            | Amaran<br>Membekalkan maklumat palsu dal<br>boleh diambil tindakan.                                                        | lam borang pernohonan adalah                                                             | n suatu kesalahan di bawah Akta                                                                  | Sewa-Beli 1967 dan                                                    |
| p<br>b<br>ir | Dengan ini saya mengaku dan meng<br>e nohonan adalah benar. Saya juga i<br>anawa, jika mana-mana maklumat y<br>ii ditolak. | gesahkan bahawa semua makl<br>membenarkan pihak PDRM me<br>rang berkaitan permohonan ini | umat dan butir-butir yang dicat<br>embuat tapisan untuk permoho<br>didapati tidak benar akan men | atkan dalam borang<br>nan ini. Saya juga fahar<br>/ebabkan permohonar |

Apabila daftar akaun dan permohonan berjaya dihantar, sistem akan menunjukkan no permohonan permit dan mesej yang menunjukkan pendaftaran berjaya. Maklumat log masuk akan dihantar ke e-mel yang telah didaftar

#### 5.2 Kemas Kini Permohonan

Pemohon boleh mengemaskini permohonan. Berikut adalah kriteria yang diperlukan:

- a) Kemas kini permohonan boleh dilakukan pada status permohonan "Draf" Sahaja.
- b) Bagi pemohon, sistem akan memaparkan mesej bahawa permohonan telah disemak dan didapati maklumat tidak lengkap bagi yang mempunyai permohonan berstatus "Draf".

Pengguna log masuk kedalam sistem dan sistem akan memaparkan mesej untuk semakan permohonan

| Hello, Yii<br>Laman Utama<br>Semakan untuk No. Permohonan: 000000004 tela | h dibuat dan didapati maklumat yang diberikan adalah : | tidak lengkap. Sila semak catatan (ikon 🕑 dan lengkapkan n | naklumat permohonan, dan hantar semula permohonan anda. 🛛 🗙 |
|---------------------------------------------------------------------------|--------------------------------------------------------|------------------------------------------------------------|-------------------------------------------------------------|
| No Permit EPS                                                             | Status Permit                                          | Tarikh Sah Permit                                          | Tarikh Tamat Tempoh                                         |
| 3230001                                                                   | Dibatalkan                                             | 29 Ogs 2023                                                | 29 Ogs 2023                                                 |
| No. Permohonan Permit                                                     | Status Permohonan                                      | Tarikh Permohonan                                          | Rayuan                                                      |
| 0000000004                                                                | Draf                                                   | 29 Ogs 2023                                                | Tiada                                                       |

## Klik pada modul "Permohonan"

|                                            | BM V<br>Hello, Yii<br>Laman Utama   |                                                                      |
|--------------------------------------------|-------------------------------------|----------------------------------------------------------------------|
| SISTEM PENCURUSAN<br>EJEN PEMILIKAN SEMULA | No. Permohonan Permit<br>0000000001 | Status Permohonan<br>Menunggu Kelulusan Pengarah SPIP<br>23 Jun 2023 |
| Laman Utama     Permohonan     Permit      |                                     |                                                                      |

Klik pada butang "Kemaskini" pada status draft

| nakan untuk No. | . Permol | nonan: 0000000 | 004 telah dibuat c  | dan d | idapati maklumat            | t yan                                       | g diberikan ada | lah tid                         | ak lengkap. Sila s    | emak                             | catatan (ikon | ) dan                        | lengkapkan mal       | duma                               | at permohonan, dan I | hantar semula perm | ohonan a |
|-----------------|----------|----------------|---------------------|-------|-----------------------------|---------------------------------------------|-----------------|---------------------------------|-----------------------|----------------------------------|---------------|------------------------------|----------------------|------------------------------------|----------------------|--------------------|----------|
|                 |          | 222161         |                     |       |                             |                                             |                 |                                 |                       |                                  |               |                              |                      |                                    |                      |                    |          |
| o.<br>ermohonan | ≑ No     | . Permit EPS 🕴 | Jenis<br>Permohonan | ÷     | Tarikh & Masa<br>Permohonan | $\stackrel{\scriptscriptstyle \perp}{\Psi}$ | Nama<br>Pemohon | $\overset{\mathbb{A}}{\forall}$ | No. Kad<br>Pengenalan | $\stackrel{\mathbb{A}}{\forall}$ | Negeri        | $\stackrel{\wedge}{\forall}$ | Status<br>Permohonan | $\overset{\mathbb{A}}{\mathbb{V}}$ | Status Rayuan 🗍      | Status Permit 🕴    | Tind     |
|                 |          |                |                     |       |                             |                                             |                 |                                 |                       |                                  |               |                              |                      |                                    |                      |                    |          |

Pemohon boleh melihat catatan deng klik pada ikon "Draft"

| Maklumat                         |                   | Status |  |
|----------------------------------|-------------------|--------|--|
| aklumat Permohonan               |                   |        |  |
| o. Permohonan Pembaharuan Permit | Status Permohonan |        |  |
|                                  | Draf              |        |  |
| enis Permohonan                  |                   |        |  |
| Pembaharuan                      |                   |        |  |

#### Sistem akan memaparkan catatan SPIP

| Catatan      | ×  |
|--------------|----|
| Catatan SPIP |    |
|              |    |
|              |    |
|              | ок |

## Atau semak permohonan dan klik pada tab "Status" untuk menyemak senarai catatan

| emaskini Permoho<br>nan Utama / Permohonan | onan<br>/Kemaskini Permohonan |                   |                   |                            |            |         |
|--------------------------------------------|-------------------------------|-------------------|-------------------|----------------------------|------------|---------|
| Draf                                       | Semakan                       | Semakan PDRM      | Sokongan KPP SPIP | Kelulusan Pengarah<br>SPIP | Pembayaran | Selesai |
|                                            | Maklum                        | at                |                   |                            | Status     |         |
| Status                                     |                               | Tarikh & Masa     |                   | Dikemaski                  | ni Oleh    |         |
| Draf                                       |                               | 21 Ogs 2023 11:33 | 5:11              | Super User                 |            |         |
| Maklumat Tidak Sah                         |                               | 21 Ogs 2023 11:33 | 5:10              | Super User                 |            |         |
| Permohonan Telah Dih                       | hantar                        | 21 Ogs 2023 11:30 | 0:37              | Super User                 |            |         |

Klik pada butang "Hantar" apabila selesai dan klik pada butan "Ya, Saya Pasti" untuk pengesahan penghantaran permohonan yang telah dikemas kini

| ingan panel sy | arikat sewa beli?                                                                           |                      |        |
|----------------|---------------------------------------------------------------------------------------------|----------------------|--------|
|                | Hantar Permohonan                                                                           | ×                    |        |
| ing Ejen Pem   | Adakah anda pasti ingin menghantar permohonan?<br>Sila tekan Ya, Saya Pasti untuk teruskan. |                      |        |
| EPS            | Batal Ya, Saya Pasti                                                                        | Tidak Ya<br>Tidak Ya |        |
| ing Ejen Pemil | ikan Semula (EPS)?                                                                          |                      |        |
|                |                                                                                             |                      | /      |
|                |                                                                                             |                      |        |
| Batal Permoh   | Ionan                                                                                       |                      | Hantar |

Jika maklumat negeri dikemas kini, Pengguna KPDN negeri berkaitan akan menerima notifikasi bahawa negeri permohonan telah dikemas kini kepada negeri alamat terkini.

| Dansan ini dimaldu               | alea bahawa namahanan 00000004   | )<br>dari pagari Kadah talah dikamaskini ka pag | a ri |
|----------------------------------|----------------------------------|-------------------------------------------------|------|
| Dengan ini dimakiu<br>Putrajaya. | nkan banawa permononan 000000012 | 2 dan negeri kedan telan dikemaskini ke neg     | eri  |
| Sekian,                          |                                  |                                                 |      |
| Terima Kasih                     |                                  |                                                 |      |
|                                  |                                  |                                                 |      |
|                                  |                                  |                                                 |      |

Bagi permohonan yang telah berjaya dikemas kini, status permohonan akan dikemas kini kepada status "Menunggu Semakan"

| Draf                          | Semakan | Semakan PDRM | Sokongan KPP SPIP | Kelulusan Pengarah<br>SPIP | Pembayaran | Selesai |
|-------------------------------|---------|--------------|-------------------|----------------------------|------------|---------|
| nohonan telah dihantar.       |         |              |                   |                            |            |         |
|                               | Makluma | t            |                   |                            | Status     |         |
| laklumat Permohonan           |         |              |                   |                            |            |         |
| lo. Permohonan Pembaharuan    | Permit  |              | Status Permoh     | ionan                      |            |         |
|                               |         |              | Menunggu          | Semakan                    |            |         |
| 000000057                     |         |              |                   |                            |            |         |
| 000000057<br>Ienis Permohonan |         |              |                   |                            |            |         |

#### 3 Permit

Pengguna boleh menyemak maklumat permit. Berikut adalah kriteria yang diperlukan:

a) Maklumat permit akan dipaparkan jika status permohonan "Selesai" dan permit telah dijana.

Pengguna KPDN atau pemohon boleh log masuk ke dalam sistem dan klik pada menu "Permit"

| Fried                                      | BM V                            |              |                       |                        |                        |                          |        | E ra 💽     |
|--------------------------------------------|---------------------------------|--------------|-----------------------|------------------------|------------------------|--------------------------|--------|------------|
| Kar                                        | Permit<br>Lamari Utama / Permit |              |                       |                        |                        |                          |        |            |
| MUEPS                                      |                                 |              |                       |                        |                        | Tempoh Masa Dermit Tamat |        |            |
| SISTEM PENGURUSAN<br>EJEN PEMILIKAN SEMULA | No. Permit EPS                  | Nama Pemohon | \$ No. Kad Pengenalan | ‡ Tempoh Sah Laku Dari | Tempoh Sah Laku Hingga | Dari Tarikh Hari ini     | Status | : Tindakan |
| 👬 Laman Utama                              |                                 |              |                       | Tiada rekod diter      | nui                    |                          |        |            |
| Permohonan                                 |                                 |              |                       |                        |                        |                          |        |            |
|                                            |                                 |              |                       |                        |                        |                          |        |            |

Klik pada ikon "Kemaskini" pada senarai rekod yang sedia ada

| Permit<br>Laman Utama / Permit |                  |                                           |                          |                        |                                                       |        |            |
|--------------------------------|------------------|-------------------------------------------|--------------------------|------------------------|-------------------------------------------------------|--------|------------|
| No. Permit EPS                 | 🛓 🛛 Nama Pemohon | $\frac{\lambda}{\psi}$ No. Kad Pengenalan | 🛓 🛛 Tempoh Sah Laku Dari | 🕴 Tempoh Sah Laku Hing | ga 🛔 Tempoh Masa Permit Tamat<br>Dari Tarikh Hari ini | Status | † Tindakan |
|                                |                  |                                           |                          |                        |                                                       |        |            |
|                                | Yii              |                                           | 29 Ogs 2023              | 28 Ogs 2024            | 11 bulan dan 29 hari                                  | Aktif  | ₽ 🗹        |

Skrin akan memaparkan maklumat permit

|                          | Maklumat      |                 | St                             | atus                   |  |
|--------------------------|---------------|-----------------|--------------------------------|------------------------|--|
| laklumat Pemegang Permit |               |                 |                                |                        |  |
| lama Pemegang Permit     |               | ID Pengguna     |                                |                        |  |
| Yii                      |               |                 |                                |                        |  |
|                          |               |                 |                                |                        |  |
| laklumat Permit          |               |                 |                                |                        |  |
| lo. Permit EPS           |               | Tempoh Sah Laku | Dari                           | Tempoh Sah Laku Hingga |  |
|                          |               | 29 Ogs 2023     |                                | 28 Ogs 2024            |  |
| empoh Sah Laku Permit    | Status Permit | Tempoh Masa Per | mit Tamat Dari Tarikh Hari ini |                        |  |
| 1 Tahun                  | Aktif         | 11 bulan dan 29 | hari                           |                        |  |
|                          |               |                 |                                |                        |  |
| laklumat Permohonan      |               |                 |                                |                        |  |
| lo. Permohonan Permit    |               |                 |                                |                        |  |
|                          |               | Z               |                                |                        |  |

Bagi permit yang telah dibatalkan, paparan akan memaparkan maklumat pembatalan

|                                  | Status                                                                                                    |                                                                                                    |
|----------------------------------|----------------------------------------------------------------------------------------------------|----------------------------------------------------------------------------------------------------|
|                                  |                                                                                                    |                                                                                                    |
| ID Pengguna                      |                                                                                                    |                                                                                                    |
| 911111116                        |                                                                                                    | Ľ                                                                                                    |
|                                  |                                                                                                    |                                                                                                    |
| Tempoh Sah Laku Dari             | Tempoh Sah Laku Hingga                                                                                                    |                                                                                                    |
| 12 Mei 2023                      | 12 Mei 2023                                                                                                    |                                                                                                    |
| rmit Tempoh Masa Permit Tamat Da | ri Tarikh Hari ini                                                                                                    |                                                                                                    |
| alkan                            |                                                                                                    |                                                                                                    |
|                                  |                                                                                                    |                                                                                                    |
| C                                |                                                                                                    |                                                                                                    |
|                                  |                                                                                                    |                                                                                                    |
| Catatan SPIP                     |                                                                                                    |                                                                                                    |
| revoke by spip                   |                                                                                                    |                                                                                                    |
|                                  |                                                                                                    |                                                                                                    |
|                                  |                                                                                                    |                                                                                                    |
| >c                               | ID Peraguna<br>Sittiminis<br>Tempoh Sah Laku Dari<br>12 Mei 2023<br>Permit<br>Tempoh Masa Permit Tamat Da<br>Permit<br>Tempoh Masa Permit Tamat Da<br>Catatan SPIP<br>revoke by spip | E Pengguna<br>Simmine<br>Tempoh Sah Laku Dari<br>Tempoh Sah Laku Jari<br>Tempoh Sah Laku Jari<br>Tempoh Masa Pemit Tanat Dari Tarikh Hari ini<br>Tempoh Masa Pemit Tanat Dari Tarikh Hari ini<br>Catatan SPIP<br>revole by spip |

Bagi permit yang telah digantung, paparan akan memaparkan maklumat penggantungan.

|                                                                                                    | Maklumat                                  |   | _                                       | Statu  | 15                     |   |
|----------------------------------------------------------------------------------------------------|-------------------------------------------|---|-----------------------------------------|--------|------------------------|---|
| Maklumat Pemegang Permit                                                                                                    |                                           |   |                                         |        |                        |   |
| Nama Pemegang Permit                                                                                                    |                                           |   | ID Pengguna                             |        |                        |   |
| Halimah                                                                                                    |                                           |   | 990918761111                            |        |                        | Ľ |
| Maklumat Permit                                                                                                    |                                           |   |                                         |        |                        |   |
| No. Permit EPS                                                                                                    |                                           |   | Tempoh Sah Laku Dari                    |        | Tempoh Sah Laku Hingga |   |
| V230001                                                                                                    |                                           |   | 17 Apr 2023                             |        | 16 Apr 2024            |   |
| Tempoh Sah Laku Permit                                                                                                    | Status Permit                             |   | Tempoh Masa Permit Tamat Dari Tarikh Ha | ri ini |                        |   |
| 1 Tahun                                                                                                    | Digantung                                 |   | 10 bulan dan 6 jam                      |        |                        |   |
| Maklumat Permohonan                                                                                                    |                                           |   |                                         |        |                        |   |
| Maklumat Permohonan<br>No. Permohonan Permit<br>0000000001                                                                                         |                                           | Ľ |                                         |        |                        |   |
| Maklumat Permohonan<br>No. Permohonan Permit<br>0000000001                                                                                         |                                           | Ľ |                                         |        |                        |   |
| Maklumat Permohonan<br>No. Permohonan Permit<br>0000000001<br>Maklumat Penggantungan                                                               |                                           | Ľ |                                         |        |                        |   |
| Maklumat Permohonan<br>No. Permohonan Permit<br>0000000001<br>Maklumat Penggantungan<br>Tempoh Penggantungan                                       |                                           | C | Catatan SPIP                            |        |                        |   |
| Maklumat Permohonan<br>No. Permohonan Permit<br>0000000001<br>Maklumat Penggantungan<br>Tempoh Penggantungan<br>6 Bulan                            |                                           | Ľ | Catatan SPIP<br>gantung                 |        |                        |   |
| Maklumat Permohonan<br>No Permohonan Permit<br>000000001<br>Maklumat Penggantungan<br>Tempoh Penggantungan<br>6 Bulan<br>Tarikh Mula Penggantungan | Tarikh Tamat Penggantungan                | ß | Catatan SPIP<br>gantung                 |        |                        |   |
| Maklumat Permohonan<br>No. Permohonan Permit<br>0000000001<br>Maklumat Penggantungan<br>6 Bulan<br>6 Bulan<br>17 Apr 2023                          | Tarikh Tamat Penggantungan<br>16 Okt 2023 | Ľ | Catatan SPIP<br>gantung                 |        |                        |   |

## 4 Permohonan pembatalan permit

Pemohon boleh log masuk ke dalam sistem dan klik pada menu "Permit"

| (Final)                                    | ВМ 🕶                                                                                                    | E 🕫 🜔      |
|--------------------------------------------|----------------------------------------------------------------------------------------------------|------------|
| MUEDS                                      | Permit<br>Lanari Usima / Permit                                                                                                    |            |
| SISTEM PENCURUSAN<br>EJEN PEMILIKAN SEMULA | No. Permit EPS 🔅 Nama Pemohon 🔅 No. Kad Pengenalan 💠 Tempoh Sah Laku Dari 🔅 Tempoh Sah Laku Hingga 🗧 Tempoh Masa Permit Tamat Dari Tarikh Hari Ini | : Tindakan |
| 🚔 Laman Utama                              | Tada rekod ditemui                                                                                                    |            |
| Permohonan  Permit                         |                                                                                                    |            |

Klik pada ikon "Kemaskini" pada senarai rekod yang sedia ada

| <b>ermit</b><br>man Utama / Permit |                |                                          |                          |                          |                                                        |        |            |
|------------------------------------|----------------|------------------------------------------|--------------------------|--------------------------|--------------------------------------------------------|--------|------------|
| No. Permit EPS                     | 🛓 Nama Pemohon | $\frac{\lambda}{\nu}$ No. Kad Pengenalan | 🛓 🛛 Tempoh Sah Laku Dari | 🛓 🛛 Tempoh Sah Laku Hing | gga 🍦 Tempoh Masa Permit Tamat<br>Dari Tarikh Hari ini | Status | ÷ Tindakan |
|                                    |                |                                          |                          |                          |                                                        |        |            |
|                                    | Yii            |                                          | 29 Ogs 2023              | 28 Ogs 2024              | 11 bulan dan 29 hari                                   | Aktif  |            |

Klik pada butang "Batal"

|               | ID Pengguna                          |                                                                                                    |
|---------------|--------------------------------------|----------------------------------------------------------------------------------------------------|
|               |                                      |                                                                                                    |
|               |                                      |                                                                                                    |
|               |                                      |                                                                                                    |
|               | Tempoh Sah Laku Dari                 | Tempoh Sah Laku Hingga                                                                                                    |
|               | 29 Ogs 2023                          | 28 Ogs 2024                                                                                                    |
| Status Permit | Tempoh Masa Permit Tamat Dari Tarikh | Hari ini                                                                                                    |
| Aktif         | 11 bulan dan 29 hari                 |                                                                                                    |
|               |                                      |                                                                                                    |
|               |                                      |                                                                                                    |
|               |                                      |                                                                                                    |
|               | [2]                                  |                                                                                                    |
|               |                                      |                                                                                                    |
|               | Status Permit<br>Aktif               | ID Pengguna<br>Tempoh Sah Laku Dari<br>29 Ogs 2023<br>Status Permit<br>Aktif<br>Tempoh Masa Permit Tamat Dari Tarikh<br>11 bulan den 29 hari |

## Atau pada laman utama sistem klik pada butang "Batal"

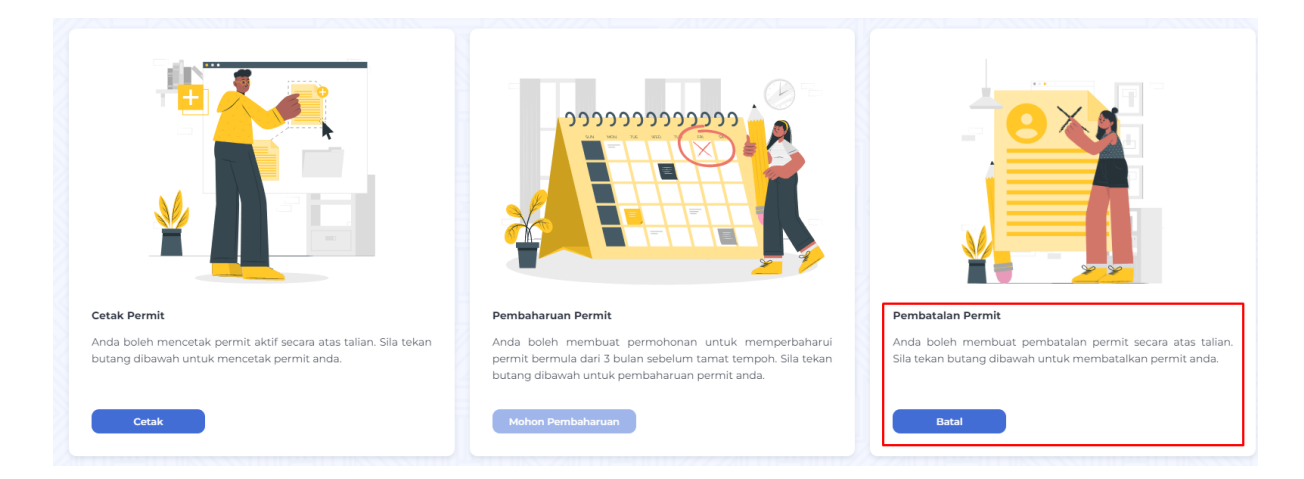

## Klik pada butang "Batal"

| Makiumat      |                                      | Status                                                                                                    |
|---------------|--------------------------------------|----------------------------------------------------------------------------------------------------|
|               |                                      |                                                                                                    |
|               | ID Pengguna                          |                                                                                                    |
|               |                                      |                                                                                                    |
|               |                                      |                                                                                                    |
|               |                                      |                                                                                                    |
|               | Tempoh Sah Laku Dari                 | Tempoh Sah Laku Hingga                                                                                                    |
|               | 29 Ogs 2023                          | 28 Ogs 2024                                                                                                    |
| Status Permit | Tempoh Masa Permit Tamat Dari Tarikh | Hari ini                                                                                                    |
| Aktif         | 11 bulan dan 29 hari                 |                                                                                                    |
|               |                                      |                                                                                                    |
|               |                                      |                                                                                                    |
|               |                                      |                                                                                                    |
|               | 2                                    |                                                                                                    |
|               |                                      |                                                                                                    |
|               |                                      |                                                                                                    |
|               | Status Permit<br>Aktif               | ID Pengguna<br>Tempoh Sah Laku Dari<br>29 Ogs 2023<br>Status Permit<br>Aktif<br>Tempoh Masa Permit Tamat Dari Tarikh<br>Ti bulan dan 29 hari |

Page 25 of 35

#### 5 Pembaharuan

Pembaharuan hanya boleh dilakukan pada status permohonan "Dibatalkan" atau "Ditolak dan status permit "Dibatalkan" atau "Tamat Tempoh"

Untuk Pemohon, klik pada modul "Pemohon" dan klik pada tab "Permit"

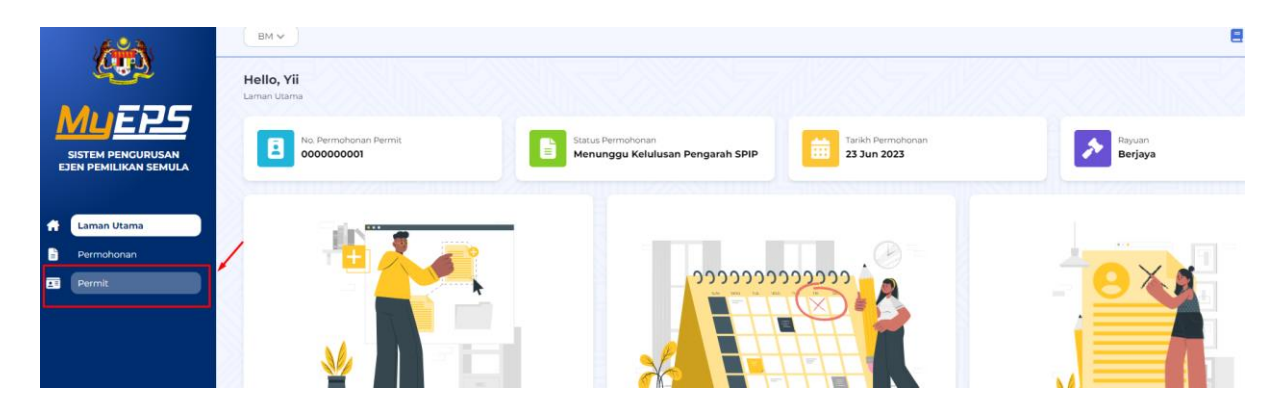

Klik pada butang "Kemaskini" pada rekod sedia ada

| r <b>ermit</b><br>Iman Utama / Permit |                |                                           |                          |                                                    |                                         |            |
|---------------------------------------|----------------|-------------------------------------------|--------------------------|----------------------------------------------------|-----------------------------------------|------------|
| No. Permit EPS                        | A Nama Pemohon | $\frac{\lambda}{\tau}$ No. Kad Pengenalan | 🛓 🛛 Tempoh Sah Laku Dari | 🕴 Tempoh Sah Laku Hingga 🍦 Tempoh M<br>Dari Tariki | asa Permit Tamat<br>9 Hari ini Status 🕴 | Tindakan   |
|                                       |                |                                           |                          |                                                    |                                         | <b>V Q</b> |
|                                       | Yii            |                                           | 29 Ogs 2023              | 29 Ogs 2023                                        | Dibatalkan                              | Ľ          |

klik pada butang "Tindakan  $\rightarrow$  Pembaharuan"

|                                                                                                    | Maklumat      |                           |                           | Stat        | us                     |         |
|----------------------------------------------------------------------------------------------------|---------------|---------------------------|---------------------------|-------------|------------------------|---------|
| Jaklumat Pemegang Permit                                                                               |               |                           |                           |             |                        |         |
| lama Pernegang Permit                                                                                  |               | ID Penggun                | a                         |             |                        |         |
| Yii                                                                                                    |               |                           |                           |             |                        |         |
| 4aklumat Permit                                                                                        |               |                           |                           |             |                        |         |
| lo. Permit EPS                                                                                         |               | Tempoh Sah                | Laku Dari                 |             | Tempoh Sah Laku Hingga |         |
|                                                                                                    |               | 29 Ogs 2                  | )23                       |             | 29 Ogs 2023            |         |
| empoh Sah Laku Permit                                                                                  | Status Permit | Tempoh Ma                 | a Permit Tamat Dari Tarik | kh Hari ini |                        |         |
| 1 Tahun                                                                                                | Dibatalkan    |                           |                           |             |                        |         |
| 1aklumat Permohonan                                                                                    |               |                           |                           |             |                        |         |
| <b>Maklumat Permohonan</b><br>No. Permohonan Permit                                                    |               | 52                        |                           |             |                        |         |
| <b>Yaklumat Permohonan</b><br>No, Permohonan Permit                                                    |               | ß                         |                           |             |                        |         |
| faklumat Permohonan<br>ko. Permohonan Permit                                                           |               | ß                         |                           |             |                        |         |
| Yaklumat Permohonan<br>ko. Permohonan Permit<br>Yaklumat Pembatalan<br>iarikh Pembatalan               |               | Catatan SPI               | 2                         |             |                        |         |
| Aaklumat Permohonan<br>No. Permohonan Permit<br>Aaklumat Pembatalan<br>arikh Pembatalan<br>29 Ogs 2023 |               | Catatan SPI<br>Taip Di S  | o<br>ni                   |             |                        |         |
| Aaklumat Permohonan<br>ko. Permohonan Permit<br>Aaklumat Pembatalan<br>arikh Pembatalan<br>29 Ogs 2023 |               | Catatan SPI<br>Taip Di Si | o<br>ni                   |             |                        |         |
| Aaklumat Permohonan<br>No. Permohonan Permit<br>Aaklumat Pembatalan<br>arikh Pembatalan<br>29 Ogs 2023 |               | Catatan SPI<br>Taip Di Si | ni                        |             |                        | e Cetak |

Lengkapkan maklumat jika berkenaan

#### Manual Pengguna Luaran (Ejen) - Kementerian Perdagangan Dalam Negeri Dan Kos Sara Hidup

| Maklumat Pemohon               |      |                    |   |            |   |
|--------------------------------|------|--------------------|---|------------|---|
| Iama Pemohon                   |      | Jantina            |   |            |   |
| Yii                            |      | Lelaki             |   |            |   |
| io. Kad Pengenalan             |      | No. Telefon Bimbit |   |            |   |
|                                |      |                    |   |            |   |
| arikh Lahir                    |      | No. Telefon Rumah  |   |            |   |
|                                |      | Taip Di Sini       |   |            |   |
| Emel                           | 1    | Pekerjaan Semasa   |   |            |   |
|                                |      | Sila Pilih         |   |            |   |
| Status Perkahwinan             |      | Tahap Pendidikan   |   |            |   |
| Bujang                         | *    | Diploma            |   |            |   |
|                                |      |                    |   |            |   |
| lamat                          |      |                    |   |            |   |
| No. Lot / Rumah                | * N6 | egeri              |   | * Bandar   |   |
| 55                             |      | Johor              | ~ | Ayer Baloi | ~ |
| iama Bangunan / Jalan / Lorong | • Po | oskod              |   |            |   |
| Taip Di Sini                   |      | 77777              |   |            |   |

## Muat naik dokumen yang diperlukan

| ' Gambar Ukuran Pasport<br>Seret dan lepaskan fail disini atau tekan untuk muat naik fail<br>Format dibenarkan: jpg. jpeg. png<br>Saiz maksimum fail yang dibenarkan :10 MB |              | * Salinan Kad Pengenalan (Bahagian Depan & Belakang)<br>Seret dan lepaskan fail disini atau tekan untuk muat naik fail<br>Format dibenarkan: pdf, jpg, jpeg, png<br>Saiz maksimum fail yang dibenarkan: 10 MB |             |
|----------------------------------------------------------------------------------------------------|--------------|----------------------------------------------------------------------------------------------------|-------------|
| annocument.png                                                                                                    | 325 КВ 🛓 🧿 🗙 | attachment file.png                                                                                                    | 67 КВ 🛓 🥝 🗙 |
| npiran Lesen Memandu                                                                                                    |              |                                                                                                    |             |
| elas Kenderaan                                                                                                    |              | * Salinan Lesen Memandu (Bahagian Depan)                                                                                                    |             |
| D                                                                                                    | ~            | Seret dan lenaskan fail disini atau tekan untuk muat naik fail                                                                                                    |             |
| arikh Luput Lesen Memandu                                                                                                    |              |                                                                                                    |             |
| 20 Jun 2023                                                                                                    |              | Saiz maksimum fail yang dibenarkan : 10 MB                                                                                                    |             |
|                                                                                                    |              | audit trails.png                                                                                                    | 21 кв 🛓 🥝 🗙 |
|                                                                                                    |              |                                                                                                    |             |
| kumen Sokongan                                                                                                    |              |                                                                                                    |             |
| Surat Perlantikan Bank                                                                                                    |              |                                                                                                    |             |
| Seret dan lepaskan fail disini atau tekan untuk muat naik fail                                                                                                    |              |                                                                                                    |             |
|                                                                                                    |              |                                                                                                    |             |
|                                                                                                    |              |                                                                                                    |             |

## Klik pada "Pengesahan & Akuan" dan klik pada butang "Hantar"

| Penge | esahan & Akuan                                                                                                    |                   |
|-------|----------------------------------------------------------------------------------------------------|-------------------|
| 6     | Amaran<br>Membekalkan maklumat palsu dalam borang pemohonan adalah suatu kesalahan di bawah Akta Sewa-Beli 1967 dan boleh diambil tindakan.                                                                                                    |                   |
|       | Dengan ini saya mengaku dan mengesahkan bahawa semua maklumat dan butir-butir yang dicatatkan dalam borang pemohonan adalah benar. Saya juga membenarkan pihak PDRM memb<br>ermohonan ini. Saya juga faham bahawa, jika mana-mana maklumat yang berkaitan permohonan ini didapati tidak benar akan menyebabkan permohonan ini ditolak. | uat tapisan untuk |
|       |                                                                                                    |                   |
|       | Batal                                                                                                    | Hantar            |

Atau pemohon boleh klik pada laman utama "Pembaharuan Permit"

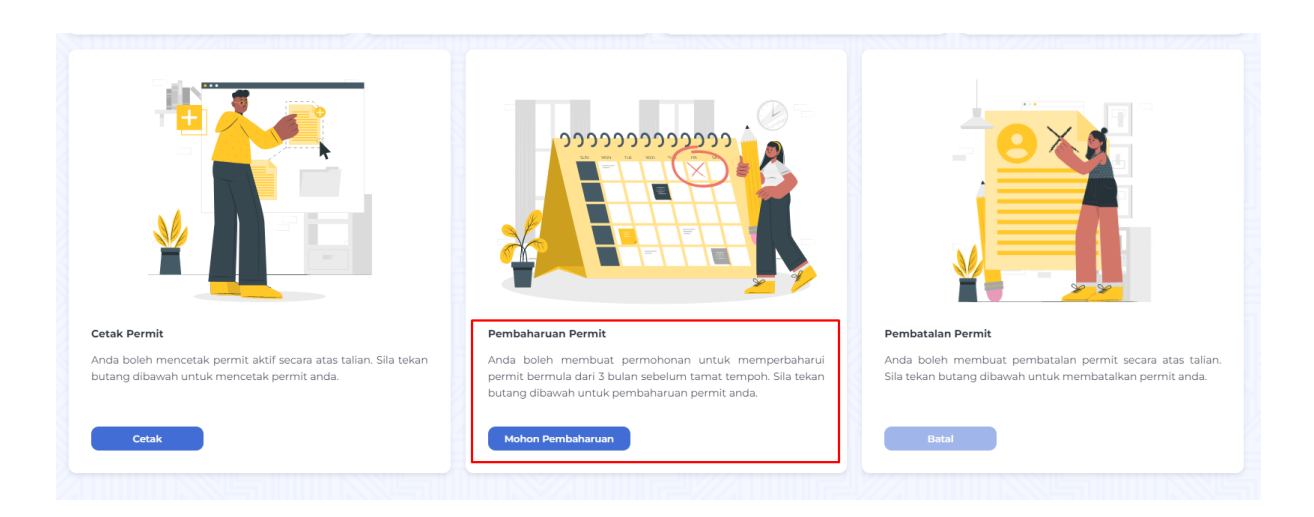

#### Lengkapkan maklumat jika berkenaan

| laklumat Pemohon   |          |             |            |   |
|--------------------|----------|-------------|------------|---|
| lama Pemohon       | * Janti  | na          |            |   |
| Yii                | Lei      | ki          |            |   |
| io. Kad Pengenalan | No. Tel  | efon Bimbit |            |   |
|                    |          |             |            |   |
| arikh Lahir        | No. Tel  | efon Rumah  |            |   |
|                    | Tai      | Di Sini     |            |   |
| Emel               | Pekerj   | aan Semasa  |            |   |
|                    | Sila     | Pilih       |            |   |
| Status Perkahwinan | • Taha   | Pendidikan  |            |   |
| Bujang             | ✓ Dip    | loma        |            |   |
|                    |          |             |            |   |
| lamat              |          |             |            |   |
| No. Lot / Rumah    | * Negeri |             | * Bandar   |   |
| 55                 | Johor    | ~           | Ayer Baloi | ~ |

#### Muat naik dokumen yang diperlukan

| annocument.png       325 KB 🛓 🐼 X          attachment file.png         67 KB :        ampiran Lesen Memandu       Kelas Kenderaan       D       Tarikh Luput Lesen Memandu       20 Jun 2023                                                                                                    | seret dan lepaskan fail disini atau tekan untuk muat naik fail<br>Format dibenarkan: jpg, jpeg, png<br>Saiz maksimum fail yang dibenarkan :10 MB |              | Seret dan lepaskan fail disini atau tekan untuk muat naik fail<br>Format dibenarkan: pdf, jpg, jpgg, png<br>Saiz maksimum fail yang dibenarkan: 10 MB |           |
|----------------------------------------------------------------------------------------------------|----------------------------------------------------------------------------------------------------|--------------|----------------------------------------------------------------------------------------------------|-----------|
| Ampiran Lesen Memandu<br>kelas Kenderaan<br>D V<br>farikh Luput Lesen Memandu<br>20 Jun 2023<br>20 Jun 2023                                                                                                    | annocument.png                                                                                                    | 325 КВ 🛓 🧿 🗙 | attachment file.png                                                                                                    | 67 KB 🛓 🧿 |
| kelas Kenderaan <ul> <li>Salinan Lesen Memandu (Bahagian Depan)</li> <li>Salinan Lesen Memandu (Bahagian Depan)</li> <li>Seret dan lepaskan fail disini atau tekan untuk muat naik fail</li> <li>Format dibenarkan: pdf, jpg, jegg, png</li> <li>Salinan Lesen Memandu dibenarkan: 10 MB</li> <li>Salinan Lesen Memandu dibenarkan: 10 MB</li> <li>Salinan Lesen Memandu dibenarkan: 10 MB</li> <li>Salinan Lesen Memandu dibenarkan: 10 MB</li> <li>Salinan Lesen Memandu (Bahagian Depan)</li> <li>Salinan Lesen Memandu (Bahagian Depan)</li></ul> | npiran Lesen Memandu                                                                                                    |              |                                                                                                    |           |
| 20 Jun 2023 Seret dan lepaskan fail disini atau tekan untuk muat naik fail<br>Sarikh Luput Lesen Memandu<br>20 Jun 2023 Sair maksimum fail vand dibenarkan: pdf, jpg, jpg, png<br>Sair maksimum fail vand dibenarkan: 10 MB                                                                                                    | elas Kenderaan                                                                                                    |              | * Salinan Lesen Memandu (Bahagian Depan)                                                                                                    |           |
| arikh Luput Lesen Memandu<br>20 Jun 2023 Saiz maksimum fail yang dibenarkan: .pdf, jpg, jpeg, .png<br>Saiz maksimum fail yang dibenarkan: 10 MB                                                                                                    |                                                                                                    | · · · ·      | Seret dan lepaskan fail disini atau tekan untuk muat naik fail                                                                                        |           |
|                                                                                                    | rrikh Luput Lesen Memandu<br>20 Jun 2023                                                                                                    |              | Format dibenarkan: .pdf, .jpg, .jpeg, .png<br>Saiz maksimum fail vang dibenarkan - 10 MB                                                              |           |
|                                                                                                    |                                                                                                    |              |                                                                                                    |           |
| audit trails.png 21 KB                                                                                                    |                                                                                                    |              | audit trails.png                                                                                                    | 21 КВ 🛓 🥝 |
|                                                                                                    | urat Perlantikan Bank                                                                                                    |              |                                                                                                    |           |
| * Surat Perlantikan Bank                                                                                                    |                                                                                                    |              |                                                                                                    |           |
| * Surat Perlantikan Bank                                                                                                    |                                                                                                    |              |                                                                                                    |           |

#### Klik pada "Pengesahan & Akuan" dan klik pada butang "Hantar"

| Per       | engesahan & Akuan                                                                                                    |                           |
|-----------|----------------------------------------------------------------------------------------------------|---------------------------|
| •         | Amaran     Membekalkan maklumat palsu dalam borang pemohonan adalah suatu kesalahan di bawah Akta Sewa-Beli 1967 dan boleh diambil tindakan.                                                                                                    |                           |
|           | Dengan ini saya mengaku dan mengesahkan bahawa semua maklumat dan butir-butir yang dicatatkan dalam borang pemohonan adalah benar. Saya juga membenarkan pihak PE ermohonan ini. Saya juga faham bahawa, jika mana-mana maklumat yang berkaitan permohonan ini didapati tidak benar akan menyebabkan permohonan ini ditolak. | JRM membuat tapisan untuk |
| $\subset$ | Batal                                                                                                    | Hantar                    |

#### 6 Memohon Rayuan

Rayuan boleh dilakukan pada status permohonan "Menunggu Rayuan" dan status PDRM " Ada Rekod". Sistem akan memaparkan mesej bahawa semakan PDRM mendapati pemohon memiliki rekod

Klik pada modul "Permohonan"

| BM ¥                                |                                                                           |                                                                                                    |                                                                                   |
|-------------------------------------|---------------------------------------------------------------------------|----------------------------------------------------------------------------------------------------|-----------------------------------------------------------------------------------|
| Hello, Yii<br>Laman Utama           |                                                                           |                                                                                                    |                                                                                   |
| No. Permohonan Permit<br>0000000001 | Status Permohonan<br>Menunggu Kelulusan Pengarah SPIP                     | Tarikh Permohonan<br>23 Jun 2023                                                                                                    | Rayuan<br>Berjaya                                                                 |
|                                     |                                                                           |                                                                                                    |                                                                                   |
|                                     |                                                                           |                                                                                                    |                                                                                   |
|                                     |                                                                           |                                                                                                    |                                                                                   |
|                                     |                                                                           |                                                                                                    |                                                                                   |
|                                     | EM V<br>Hello, Yii<br>Laman Utama<br>No. Permohonsan Permit<br>cococococi | EM V<br>Hello, Yii<br>Linnan Utama<br>No Permohonan Permit<br>Dococococo<br>Docococococo<br>Dococococo<br>Docococococo<br>Docococococo<br>Dococococo<br>Dococococo<br>Dococococo<br>Dococococo<br>Dococococo<br>Dococococo<br>Dococococo<br>Dococococo<br>Dococococo<br>Dococococo<br>Dococococo<br>Dococococo<br>Dococococo<br>Docococococococo<br>Docococococococo<br>Dococococococococococo<br>Dococococococococococo<br>Docococococococococococococococococococ | Ello, Yii<br>Linau Liana<br>Recordson Permit<br>Recordson Kelulusan Pengarah SPIP |

Klik pada ikon "Kemaskini" bagi rekod menunggu rayuan

| rmohonan<br>Jan Utama / Permohor | nan               |    |                     |   |                             |                 |   |                       |   |          |   |                      |             |    | •               | +      | Tambah Baha |
|----------------------------------|-------------------|----|---------------------|---|-----------------------------|-----------------|---|-----------------------|---|----------|---|----------------------|-------------|----|-----------------|--------|-------------|
| No.<br>Permohonan                | No. Permit<br>EPS | Å. | Jenis<br>Permohonan | Å | Tarikh & Masa<br>Permohonan | Nama<br>Pemohon | Å | No. Kad<br>Pengenalan | Å | Negeri   | Å | Status<br>Permohonan | Status PDRM | Å. | Status Rayuan 🛓 | Status | Tindakan    |
|                                  |                   |    |                     |   |                             |                 |   |                       |   |          |   | × Rayuan             |             |    |                 |        |             |
|                                  |                   |    | Baharu              |   | 18 Ogs 2023<br>20:42:15     |                 |   |                       |   | Selangor | [ | Menunggu<br>Rayuan   | Ada Rekod   |    |                 |        | ľ           |

Semak maklumat yang dipaparkan dan pastikan maklumat adalah betul

| rotarra y Perificitoriari y Ken                                                                      | laskini Permononan |              |                           |                            |            |         |
|----------------------------------------------------------------------------------------------------|--------------------|--------------|---------------------------|----------------------------|------------|---------|
|                                                                                                    |                    | 8            |                           |                            |            | 0       |
| Draf                                                                                                 | Semakan            | Semakan PDRM | Sokongan KPP SPIP         | Kelulusan Pengarah<br>SPIP | Pembayaran | Selesai |
|                                                                                                    | Makluma            | at.          |                           |                            | Status     |         |
|                                                                                                    |                    |              |                           |                            |            |         |
|                                                                                                    |                    |              |                           |                            |            |         |
| laklumat Permohonan                                                                                  |                    |              |                           |                            |            |         |
| <b>faklumat Permohonan</b><br>Io. Permohonan Permit                                                  |                    |              | Status Permol             | ionan                      |            |         |
| <b>Jaklumat Permohonan</b><br>Jo. Permohonan Permit                                                  |                    |              | Status Permol<br>Menunggu | ionan<br>Rayuan            |            |         |
| Aaklumat Permohonan<br>No. Permohonan Permit<br>enis Permohonan                                      |                    |              | Status Permol<br>Menunggu | ionan<br>Rayuan            |            |         |
| Aaklumat Permohonan<br>Io. Permohonan Permit<br>enis Permohonan<br>Baharu                            |                    |              | Status Permol<br>Menunggu | ionan<br>Rayuan            |            |         |
| Aaklumat Permohonan<br>Io. Permohonan Permit<br>enis Permohonan<br>Baharu<br>arikh & Masa Permohonan |                    |              | Status Permol             | ionan<br>Rayuan            |            |         |

## Klik pada butang "Tindakan $\rightarrow$ Buat Rayuan"

| Soal Selidik 🗸           | Buat Payuan<br>Kemaskini Status PDRM |
|--------------------------|--------------------------------------|
| Kembali Batal Permohonan | Tindakan · (个)                       |

Muat nak dokumen yang diperlukan diruangan yang telah disediakan dan klik pada butang " Teruskan" untuk teruskan permohonan rayuan

#### Manual Pengguna Luaran (Ejen) - Kementerian Perdagangan Dalam Negeri Dan Kos Sara Hidup

| ekan Teruskan selepas anda selesai memuat nai<br>elepas rayuan dihantar.                                 | k. Sila ambil maklum bahawa ker | naskini rekod tidak dibenarkar |
|----------------------------------------------------------------------------------------------------|---------------------------------|--------------------------------|
| * Surat Rayuan                                                                                           |                                 |                                |
| Seret dan lepaskan fail disini atau tekan untuk mu                                                       | at naik fail                    |                                |
| Format dibenarkan: .pdf, .doc, .docx, .xlsx, .xls, .jpg, .<br>Saiz maksimum fail yang dibenarkan : 10 MB | jpeg, .png                      |                                |
| * Surat Sokongan Bank                                                                                    |                                 |                                |
| Seret dan lepaskan fail disini atau tekan untuk mu                                                       | at naik fail                    |                                |
| Format dibenarkan: .pdf, .doc, .docx, .xlsx, .xls, .jpg, .<br>Saiz maksimum fail yang dibenarkan : 10 MB | jpeg, .png                      |                                |
| * Surat Pengesahan Rekod PDRM                                                                            |                                 |                                |
| Seret dan lepaskan fail disini atau tekan untuk mu                                                       | at naik fail                    |                                |
| Format dibenarkan: .pdf, .doc, .docx, .xlsx, .xls, .jpg, .<br>Saiz maksimum fail yang dibenarkan : 10 MB | jpeg, .png                      |                                |

## Status permohonan akan berukar kepada "Dalam Proses Rayuan"

| Draf                                                                                                    | Semakan           | Semakan PDRM  | Rayuan | Sokongan KPP SPIP                                                                     | Kelulusan Pengarah<br>SPIP | Pembayaran | Selesai |
|----------------------------------------------------------------------------------------------------|-------------------|---------------|--------|---------------------------------------------------------------------------------------|----------------------------|------------|---------|
| mohonan rayuan telah ber                                                                                                   | rjaya dihantar    |               |        |                                                                                       |                            |            |         |
|                                                                                                    |                   | te believe et |        |                                                                                       | Status                     |            |         |
|                                                                                                    | M                 | lakiumat      |        |                                                                                       | Status                     |            |         |
|                                                                                                    | м                 | akiumat       |        |                                                                                       | Status                     |            |         |
| <b>Maklumat Permohonan</b><br>No. Permohonan Pembaha                                                                       | M<br>aruan Permit | lakiumat      |        | Status Permohonan                                                                     | Status                     |            |         |
| Maklumat Permohonan<br>No. Permohonan Pembaha<br>0000000057                                                                | M<br>aruan Permit | lakiumat      |        | Status Permohonan<br>Dalam Proses Rayuan                                              | Status                     |            |         |
| Maklumat Permohonan<br>No. Permohonan Pembaha<br>0000000057<br>Jenis Permohonan                                            | M<br>aruan Permit | lakiumat      |        | Status Permohonan<br>Dalam Proses Rayuan<br>Status PDRM                               | Jatus                      |            |         |
| Maklumat Permohonan<br>No. Permohonan Pembaha<br>0000000057<br>Jenis Permohonan<br>Pembaharuan                             | M<br>aruan Permit | akumat        |        | Status Permohonan<br>Dalam Proses Rayuan<br>Status PDRM<br>Ada Rekod                  | status                     |            |         |
| Maklumat Permohonan<br>No. Permohonan Pembaha<br>0000000057<br>Jenis Permohonan<br>Pembaharuan<br>Tarikh & Masa Permohonar | aruan Permit<br>n | akumat        |        | Status Permohonan<br>Dalam Proses Rayuan<br>Status PDRM<br>Ada Rekod<br>Status Rayuan | 3 datas                    |            |         |

#### 7 Pembayaran Atas Talian

Pada 29 April 2024, semua pilihan pembayaran telah dipindah secara atas talian. Ejen boleh membuat pembayaran pada bila-bila masa melalui myEPS portal ataupun menggunakan aplikasi mudah alih myEPS. Berikut adalah cara-cara bagi pembayaran secara dalam atas talian:

- 1. Log masuk kedalam sistem myEPS ataupun menggunakan aplikasi mudah alih myEPS
- 2. Pada senarai permohonon, pilih pada status "Menunggu Pembayaran"

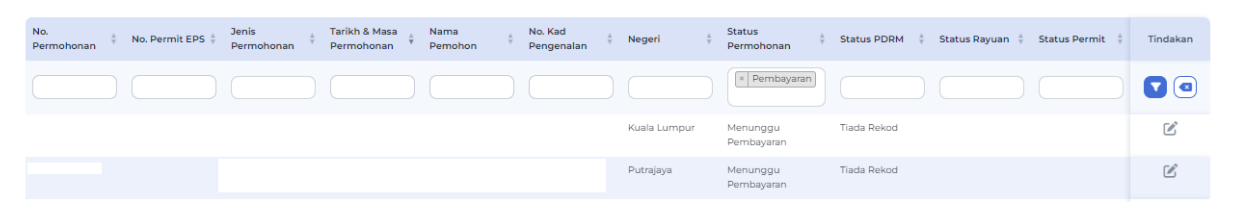

3. Semak maklumat permohonan sebelum membuat pembayaran

| Draf                           | Semakan                              | Semakan PDRM              | Sokongan | Kelulusan         | Pe     | mbayaran | Selesai |
|--------------------------------|--------------------------------------|---------------------------|----------|-------------------|--------|----------|---------|
|                                | Maklumat                             |                           |          |                   | Status |          |         |
| iklumat Permohonan             |                                      |                           |          |                   |        |          |         |
| . Permohonan Permit            |                                      |                           | Status   | Permohonan        |        |          |         |
|                                |                                      |                           | Me       | nunggu Pembayaran |        |          |         |
| nis Permohonan                 |                                      |                           |          |                   |        |          |         |
|                                |                                      |                           |          |                   |        |          |         |
| rikh & Masa Permohonan         |                                      |                           |          |                   |        |          |         |
| 19 Mac 2024 13:01:03           |                                      |                           |          |                   |        |          |         |
| mpoh Sah Laku Permit           |                                      |                           |          |                   |        |          |         |
| 1 Tahun                        |                                      |                           |          |                   |        |          |         |
|                                |                                      |                           |          |                   |        |          |         |
| ıklumat Pembayaran             |                                      |                           |          |                   |        |          |         |
| Sila ambil perhatian bahawa pe | rmit akan diaktifkan bermula dari ta | arikh pembayaran selesai. |          |                   |        |          |         |
| ara Pembayaran                 |                                      |                           | Status   | Pembayaran        |        |          |         |
| Portal/Perbankan Internet      |                                      | ~                         | Bayar    |                   |        |          |         |
|                                |                                      |                           |          |                   |        |          |         |

4. Klik pada "Cara Pembayaran" drop down dan klik pada butang "Bayar"

| 🚺 Sila ambil perhatian bahawa permit akan diaktifkan bermula dari tarikh pembayaran selesai. |   |       |                             |
|----------------------------------------------------------------------------------------------|---|-------|-----------------------------|
| Cara Pembayaran                                                                              |   |       | Status Pembayaran           |
| Portal/Perbankan Internet                                                                    | ^ | Bayar |                             |
|                                                                                              |   |       | Jumlah Pembayaran (RM)      |
| Sila Pilih                                                                                   |   |       | 10.00                       |
| Portal/Perbankan Internet                                                                    |   |       | Tarilub & Mana Damahar area |

5. Pilih bank yang berkenaan

| Tarikh & Masa Permohonan                                                                     | Buat Pembayaran                                                                               | ×   |
|----------------------------------------------------------------------------------------------|-----------------------------------------------------------------------------------------------|-----|
| 19 Mac 2024 13:01:03                                                                         |                                                                                               |     |
| Tempoh Sah Laku Permit                                                                       | Sila ambil perhatian bahawa permit akan diaktifkan<br>bermula dari tarikh pembayaran selesai. |     |
| 1 Tahun                                                                                      | * Bank                                                                                        |     |
|                                                                                              | Sila Pilih                                                                                    | ^   |
| Maklumat Pembayaran                                                                          |                                                                                               |     |
| 🟮 Sila ambil perhatian bahawa permit akan diaktifkan bermula dari tarikh pembayaran selesai. | Sila Pilih                                                                                    |     |
| * Cara Pembayaran                                                                            | AGRONet                                                                                       |     |
| Portal/Perbankan Internet                                                                    | Affin B2C - Test ID                                                                           |     |
|                                                                                              | Affin Bank                                                                                    | 100 |
|                                                                                              | Alliance Bank (Personal)                                                                      |     |
|                                                                                              | AmBank                                                                                        |     |
| No. Resit Pembayaran                                                                         |                                                                                               |     |

6. Klik pada butang "Teruskan"

|                | _                                                                       |                                               |           |   |
|----------------|-------------------------------------------------------------------------|-----------------------------------------------|-----------|---|
|                | Buat Pembayaran                                                         |                                               |           | × |
|                | <ul> <li>Sila ambil perhatian ba<br/>bermula dari tarikh per</li> </ul> | hawa permit akan diaktif<br>mbayaran selesai. | kan       |   |
|                | • Bank                                                                  |                                               |           |   |
|                | SBI Bank A                                                              | SE                                            | SI Bank A |   |
| yaran selesai. | Batal                                                                   |                                               | Teruskan  |   |
|                | ~                                                                       | Bayar                                         |           |   |
|                |                                                                         |                                               |           |   |

7. Paparan berikutnya merupakan paparan bank pilihan ejen untuk membuat pembayaran. Maklumat log masuk hendaklah diisi sebelum membuat pembayaran

|             |                     | MUU |  |  |  |
|-------------|---------------------|-----|--|--|--|
| <b>F</b> PX | BANK SIMULATOR      |     |  |  |  |
|             | Sign in to continue |     |  |  |  |
|             | User Id             |     |  |  |  |
|             | User Id             |     |  |  |  |
|             | Password            |     |  |  |  |
|             | Password            |     |  |  |  |
|             | Sign in Cancel      |     |  |  |  |

Nota: Berikut adalah paparan skrin pengujian bank. Bagi bank sebenar, akan menunjukkan paparan portal bank yang sah

8. Apabila pembayaran berjaya, ejen permit boleh melihat resit pembayaran

|                                                                                            | Pembaya                                                                                                    | ran Berjay                            | а.                                        |             |                    |               |
|--------------------------------------------------------------------------------------------|----------------------------------------------------------------------------------------------------|---------------------------------------|-------------------------------------------|-------------|--------------------|---------------|
| RESIT PEMBAYARAN                                                                           | 4                                                                                                    |                                       |                                           |             |                    |               |
|                                                                                            | KERAJA<br>KEMENTERIAN PERDAGANGAN D<br>RES                                                                                                    | AN MALA<br>DALAM N<br>IT RASM<br>ASAL | AYSIA<br>IEGERI DAN KOS S<br>I            | GARA        | HIDUP              |               |
| Diterima daripada                                                                          | : TESTING 15                                                                                                    | No.                                   | Resit                                     | : 202       | 4/000003WPPJ       |               |
| No. Kad Pengenalan                                                                         | . :                                                                                                    | Taril                                 | kh / Masa Bayaran                         | : 13/0      | 5/2024 02:51:56 PN | И             |
| Alamat : NO 15 Kaedah Bayaran : ELECTRIC FUND TRANSFER (EI<br>62000 PUTRAJAYA<br>PUTRAJAYA |                                                                                                    |                                       |                                           | NSFER (EFT) |                    |               |
| Emel                                                                                       | : TESTING151@GMAILCOM                                                                                                    | No.                                   | Rujukan Pembayaran                        | :           |                    |               |
| BIL.                                                                                       | PERIHAL                                                                                                    |                                       | JENIS<br>PERMOHONAN                       |             | KOD<br>AKAUN       | AMAUN<br>(RM) |
| 1 PERMI<br>12.05.20                                                                        | T EJEN PEMILIKAN SEMULA (EPS) - 1 Tahun (13.05<br>025)                                                                                                    | 5.2024 -                              | Baharu                                    |             |                    | 10.00         |
| <b>I</b>                                                                                   |                                                                                                    |                                       | I                                         |             | JUMLAH             | 10.00         |
| Resit ini dijana oleh t                                                                    | : SEPULUH RINGGIT SAHAJA<br>9 <b>Menyedia</b> : 34208011 Sektor Perdagangan P<br>I <b>ni adalah cetakan compute</b><br>System MyEPS<br>ndaharaan : MOF.BSKK.600-2/9/2 (68) | engedarar<br>er dan tida              | n dan Perniagaan<br>k perlu ditandatangan | i           |                    |               |
|                                                                                            | 🛃 Muat Turun                                                                                                    |                                       | 8 Cetak                                   |             |                    |               |

- Ejen boleh memuat turun atau mencetak resit dengan klik pada butang "Muat Turun" atau "Cetak"
- 10. Klik pada butang "Kembali ke MyEPS"

11. Sistem akan menunjukkan maklumat pembayaran yang telah berjaya dibuat

| Maklumat Pembayaran                                                                          |                                |
|----------------------------------------------------------------------------------------------|--------------------------------|
| O Sila ambil perhatian bahawa permit akan diaktifkan bermula dari tarikh pembayaran selesai. |                                |
| Cara Pembayaran                                                                              | Status Pembayaran              |
| Portal/Perbankan Internet                                                                    | ✓ Telah Dibayar                |
| No. Rujukan Pembayaran                                                                       | Jumlah Pembayaran (RM)         |
| 24051314515538160                                                                            | 10.00                          |
| No. Resit Pembayaran                                                                         | Tarikh & Masa Pembayaran       |
| 2024/000003WPP3 Resit P                                                                      | embayaran 13 Mei 2024 14:51:56 |

12. Ejen juga boleh untuk mencetak salinan resit pembayaran dengan klik pada butang"Resit Pembayaran"

| Maklumat Pembayaran                                                                        |                                       |
|--------------------------------------------------------------------------------------------|---------------------------------------|
| Sila ambil perhatian bahawa permit akan diaktifkan bermula dari tarikh pembayaran selesai. |                                       |
| Cara Pembayaran                                                                            | Status Pembayaran                     |
| Portal/Perbankan Internet                                                                  | ✓ Telah Dibayar                       |
| No. Rujukan Pembayaran                                                                     | Jumlah Pembayaran (RM)                |
| 24051314515538160                                                                          | 10.00                                 |
| No. Resit Pembayaran                                                                       | Tarikh & Masa Pembayaran              |
| 2024/000003WPPJ                                                                            | Resit Pembayaran 13 Mei 2024 14:51:56 |
|                                                                                            |                                       |